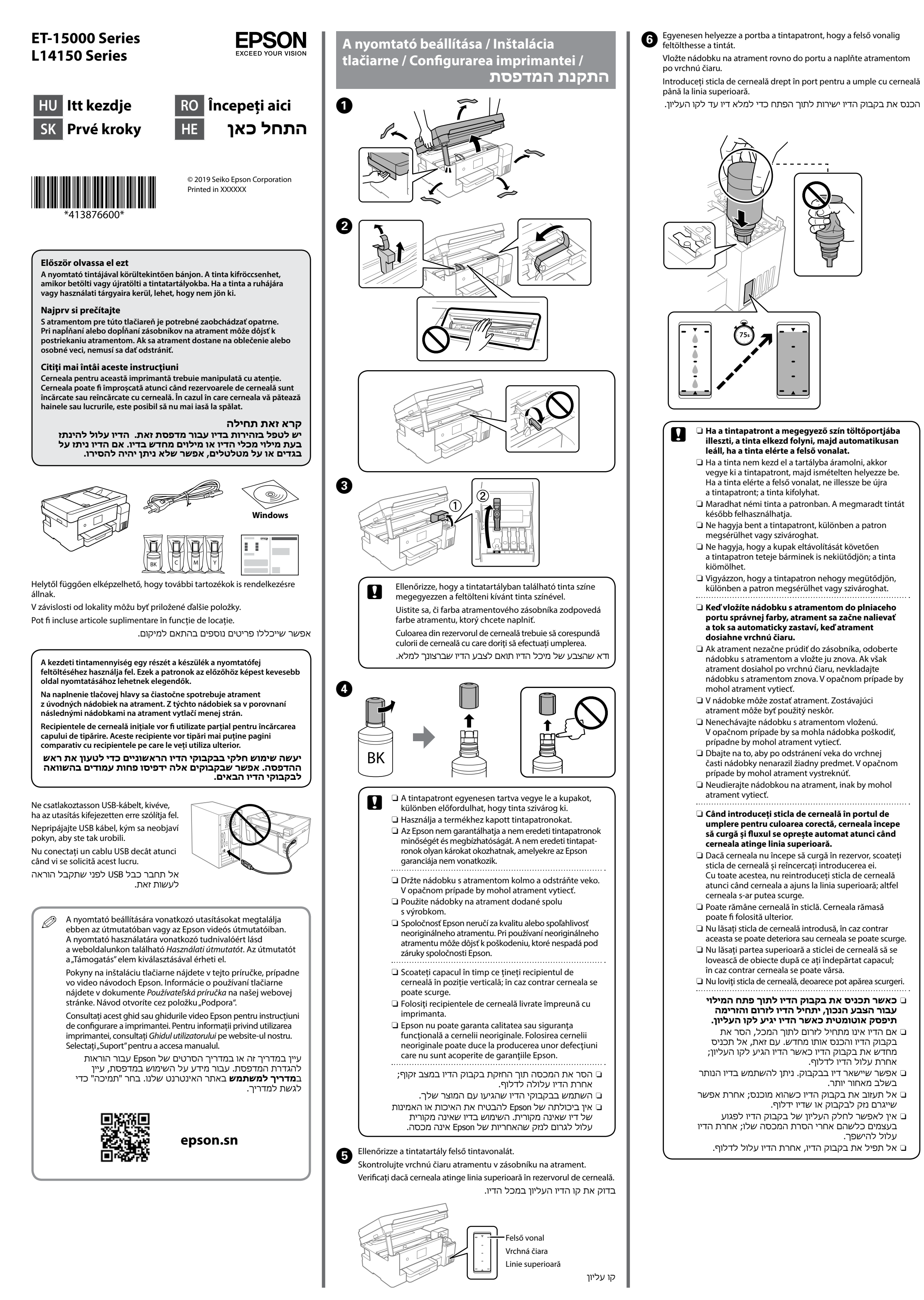

Ð

8

9

Ð

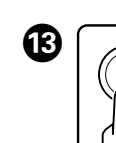

Ha a tinta eléri a tartály felső vonalát, húzza ki a patront. Keď atrament dosiahne po vrchnú čiaru zásobníka, nádobku vytiahnite. Când cerneala ajunge la linia superioară a rezervorului, scoateți sticla. כאשר הדיו מגיע לקו העליון של המיכל, משוך החוצה את הבקבוק.

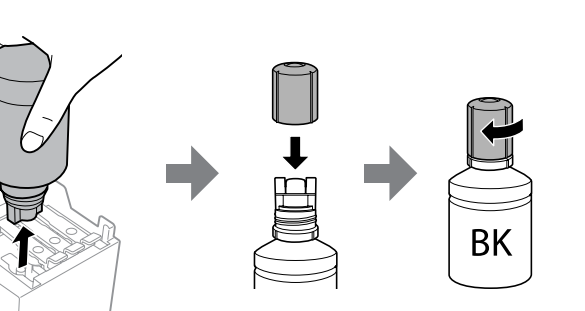

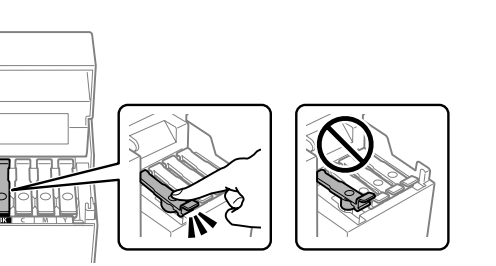

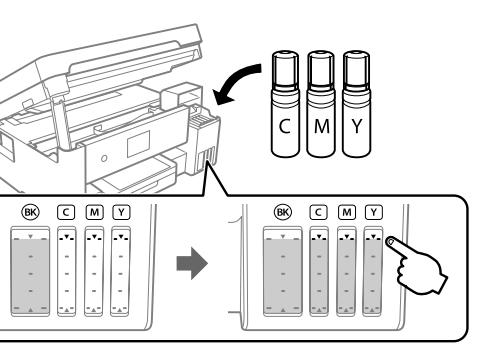

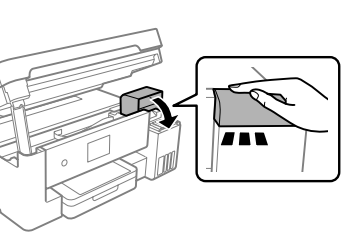

## Biztonsági okokból a szkennelő egység leáll.

Kvôli bezpečnosti sa jednotka skenera zastaví. Unitatea scanerului se oprește pentru siguranță.

יחידת הסורק עוצרת מטעמי בטיחות.

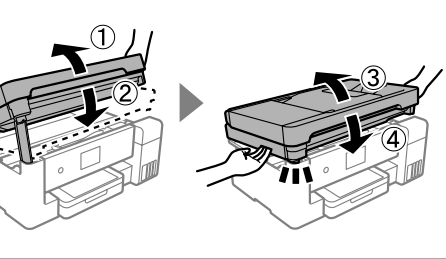

- Az egységet teljesen be kell zárni, mielőtt újból kinyitná. Pred opätovným otvorením musí byť jednotka úplne zatvorená
  - Unitatea trebuie închisă complet înainte de a putea fi deschisă din nou.
  - יש לסגור את היחידה לחלוטין לפני שניתן לפתוח אותה שוב.

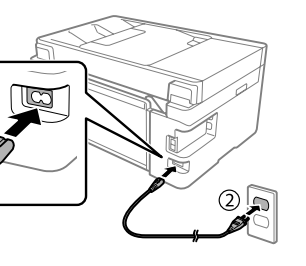

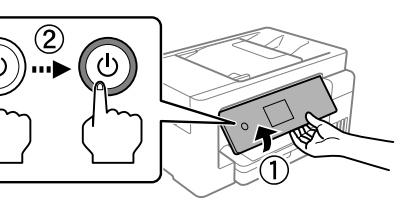

Válassza ki a nyelvet, az országot és az időt. Zvoľte jazyk, krajinu a čas. Selectați o limbă, țara și ora.

בחר שפה, מדינה ושעה.

- Amikor megjelenik az Itt kezdje üzenet, akkor tartsa lenyomva a(z) 🔊 gombot 5 másodpercig Keď sa objaví hlásenie návodu *Prvé kroky*, stlačte ⑦ a **5 sekúnd** podržte.
  - Atunci când este afișat mesajul *Începeți aici*, apăsați pe ⑦ timp de 5 secunde.

כאשר מוצגת ההודעה **התחל כאן** לחץ 🕐 למשך **5 שניות**.

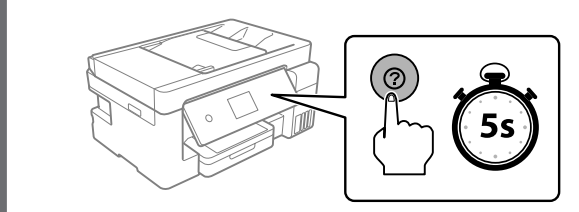

- Győződjön meg róla, hogy a tartály megtelt tintával, majd a tinta feltöltéséhez koppintson a Kész elemre. A tinta feltöltése kb. 10 percet vesz igénybe
  - Skontrolujte, či sú zásobníky naplnené atramentom a ťuknutím na tlačidlo Hotovo spustite napĺňanie atramentom. Napĺňanie atramentom trvá asi 10 minút

Confirmați că rezervoarele sunt umplute cu cerneală, apoi atingeți Efectuat pentru a începe încărcarea cernelii. Încărcarea cernelii durează aproximativ 10 minute

אשר שהמכלים מלאים בדיו, ואז הקש על סיום כדי להתחיל להטעין דיו. טעינת הדיו אורכת כ-10 דקות.

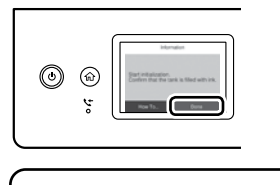

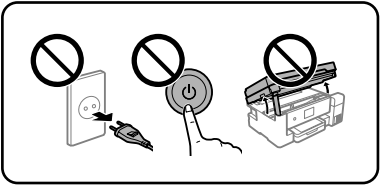

Ha a tinta feltöltése befejeződött, megjelenik a nyomtatás minőségének beállítására szolgáló képernyő. A beállítások végrehajtásához kövesse a képernyőn megjelenő utasításokat. A papírbetöltésre vonatkozó üzenet megjelenítésekor lásd az 🔞

Keď bude napĺňanie atramentom hotové, zobrazí sa obrazovka s nastavením kvality tlače. Urobte úpravy podľa pokynov na obrazovke. Keď sa zobrazí hlásenie o vložení papiera, pozrite krok 🔞.

Când încărcarea cernelii este completă, este afișat ecranul de ajustare a calității de imprimare. Urmați instrucțiunile de pe ecran pentru a efectua ajustările. Când este afișat mesajul de încărcare a hârtiei, consultați pasul 🚯.

כאשר טעינת הדיו הושלמה, מוצג מסך כיוון איכות הדיו. פעל בהתאם להוראות המוצגות על המסך כדי לבצע התאמות. כאשר מוצגת הודעת טעינת הנייר, עיין בצעד 🚯.

## A nyomtatandó oldallal lefelé töltsön be A4 méretű papírt a papírkazettába.

Vložte do kazety na papier tlačovou stranou nadol papier s veľkosťou A4. Încărcați hârtie A4 în caseta pentru hârtie cu partea imprimabilă orientată în jos.

טען נייר בגודל A4 במחסנית הנייר כאשר הצד המיועד להדפסה פונה כלפי מטה.

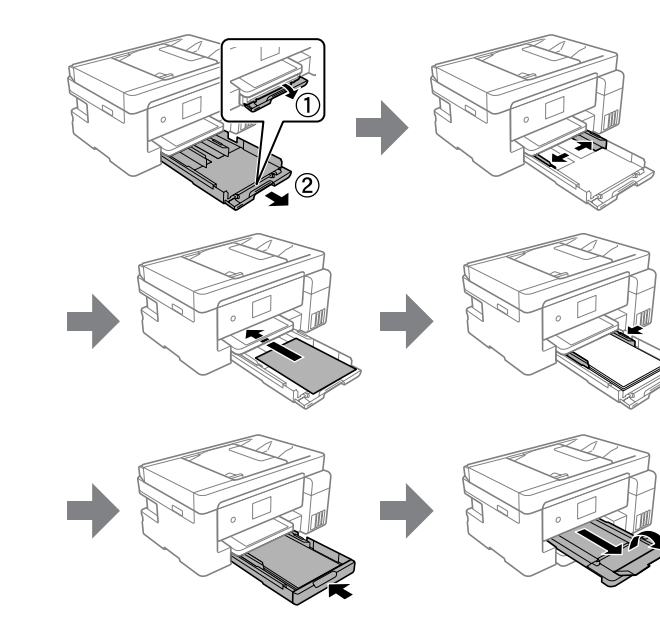

Végezze el a fax beállításait. A beállításokat később is lehet módosítani. Ha nem kívánja most elvégezni a beállításokat, zárja be a fax beállítások képernyőt.

Urobte nastavenia faxu. Neskôr môžete tieto nastavenia zmeniť. Ak nechcete teraz robiť nastavenia, zatvorte obrazovku s nastaveniami faxu.

Efectuați setările de fax. Puteți modifica aceste setări ulterior. Dacă nu doriți să efectuați setările acum, închideți ecranul de setări fax. בצע את הגדרות הפקס. תוכל לשנות הגדרות אלה בהמשך. אם אינך רוצה לבצע הגדרות כעת, סגור את מסך הגדרות הפקס.

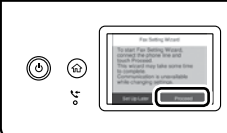

20 Csatlakoztassa a telefon kábelt. Pripojte telefónny kábel. Conectați un cablu de telefon.

PSTN vagy PBX csatlakoztatása. Pripojenie k PSTN alebo PBX. Conectarea la PSTN sau PBX. התחברות אל PSTN או PBX. DSL vagy ISDN csatlakoztatása. Pripojenje k DSL alebo ISDN. Conectarea la DSL sau ISDN. התחברות אל DSL או ISDN. Rendelkezésre álló RJ-11 telefon vezeték fonkábe RJ-11 telefonkészülék csatlakozá Dostupný telefónny kábel Pripojenie k telefónnej linke RJ-11 / Telefónnemu prístroju RJ-11 Linie telefonică RJ-11 / Cablu de telefon disponibil Conexiune telefon RJ-11 קו הטלפון RJ-11 / בל טלפון זמין RJ-11 חיבור ערכת טלפון Az adott helytől függően előfordulhat, hogy tartozik a nyomtatóhoz telefonkábel, ebben az esetben használja ezt a kábelt. V závislosti od oblasti môže byť k tlačiarni priložený telefónny kábel. Ak áno, použite tento kábel. În functie de zona în care vă aflati, este posibil ca un cablu de telefon să fie inclus împreună cu telecomanda. În acest caz, folosiți acest cablu. בהתאם לאזור, אפשר שכבל טלפון ייכלל עם המדפסת, ובמידה וכן, יש להשתמש בכבל. A ugyanazt a telefonvonalat kívánja használni, mint amit a telefonhoz, vegye le a kupakot és csatlakoztassa a telefont az EXT. portra. Ak chcete zdieľať rovnakú telefónnu linku s telefónom, odstráňte veko a potom zapoite telefón do portu EXT. Dacă doriți să folosiți aceeași linie de telefon cu telefonul dumneavoastră, scoateți capacul și apoi conectați telefonul la portul EXT. אם תרצה להשתמש באותו קו גם לטלפון, עליך להסיר את הפקק ולחבר את הטלפון ליציאה EXT. Csatlakoztassa a nyomtatót számítógéphez vagy okoseszközhöz. A szoftver telepítéséhez és a hálózat konfigurálásához látogasson el a weboldalra. A Windows-felhasználók a mellékelt CD segítségével telepíthetik a szoftvert és konfigurálhatják a hálózatot. Pripojte počítač alebo inteligentné zariadenie k tlačiarni. Navštívte webovú stránku, nainštalujte softvér a nakonfigurujte sieť. Používatelia systému Windows môžu nainštalovať softvér a nakonfigurovať sieť aj pomocou priloženého disku CD. Conectați computerul sau dispozitivul inteligent la imprimantă. Vizitați site-ul web pentru a instala software-ul și configura rețeaua. Utilizatorii Windows pot, de asemenea, instala software-ul și configura

חבר כבל טלפון.

reteaua utilizând cd-ul furnizat. חבר את המחשב או את ההתקן החכם שלך עם המדפסת. בקר באתר האינטרנט כדי להתקין תוכנה ולהגדיר את התצורה של הרשת משתמשי Windows יכולים גם להתקין תוכנה ולהגדיר את תצורת הרשת באמצעות התקליטור שסופק.

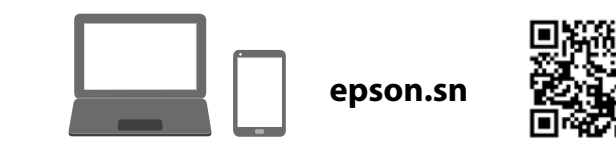

A nyomtató készen áll a használatra. Tlačiareň je pripravená na používanie. Imprimanta este pregătită pentru utilizare. מדפסת מוכנה לשימוש.

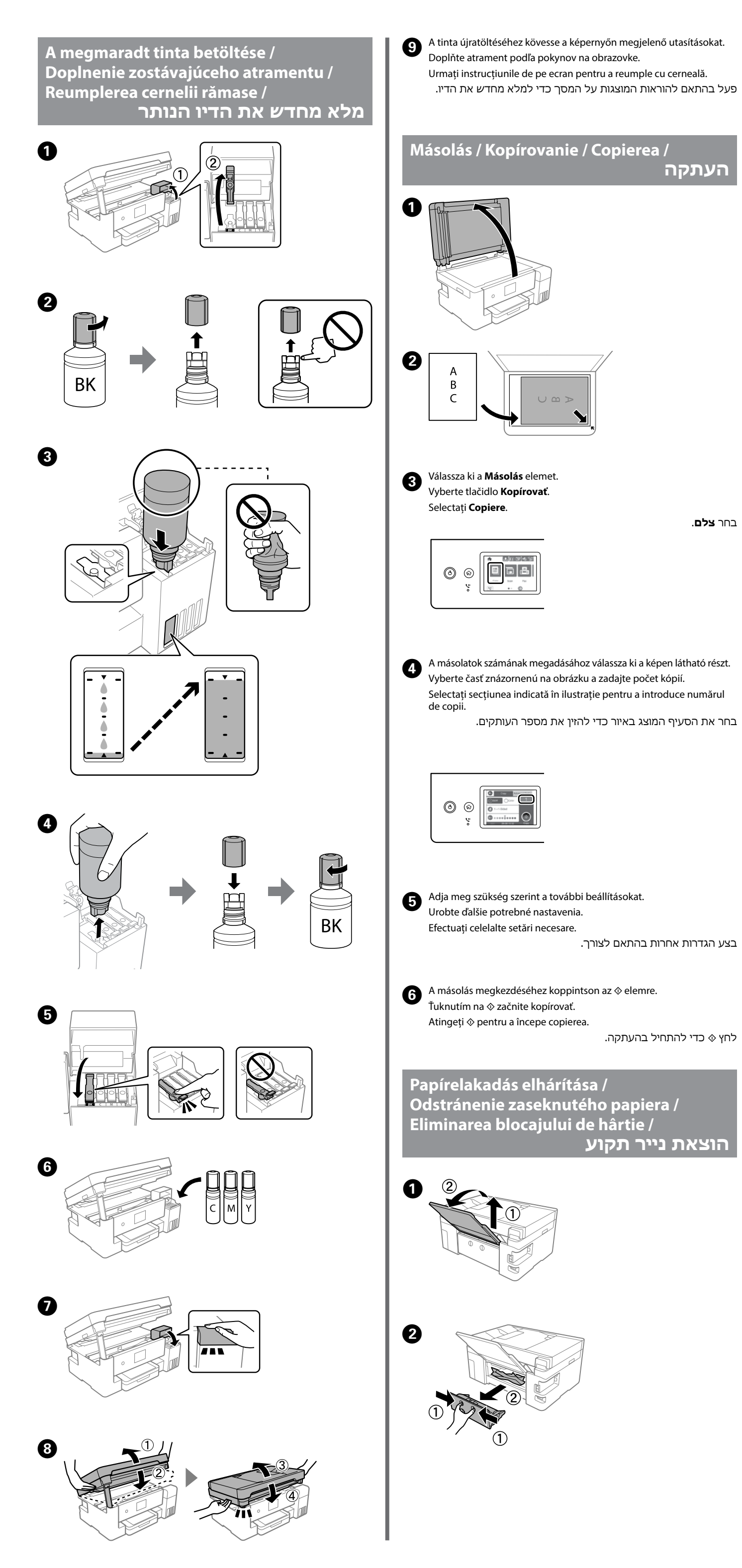

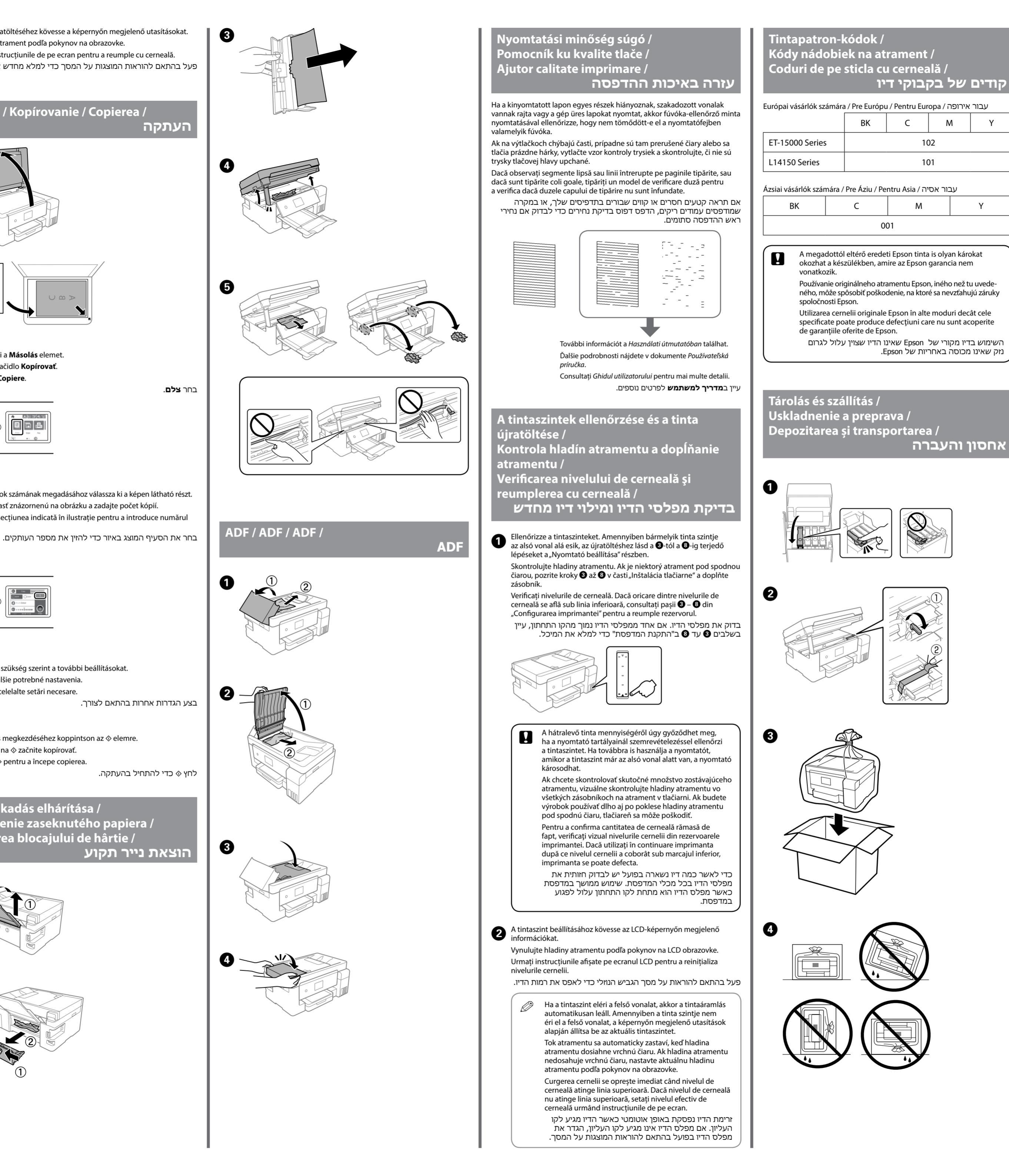

A nyomtató következő használata során ellenőrizze, hogy eltávolította-e a nyomtatófejet rögzítő szalagot és a szállításkor használt zárat a kioldott (Nyomtatás) helyzetbe állította-e.

Pri nasledujúcom použití tlačiarne nezabudnite odstrániť pásku zaisťujúcu tlačovú hlavu a nastavte prepravný zámok do odistenej polohy (Tlač). Data viitoare când folosiți imprimanta, asigurați-vă că îndepărtați banda care fixează capul de imprimare și setați blocajul de transport la poziția deblocată (Tipărire).

Y

Υ

בפעם הבאה שתשתמש במדפסת, דאג להסיר את הסרט המאבטח את ראש ההדפסה והעבר את מנעול ההעברה למצב פתוח (הדפסה).

Az útmutató alapvető információkat tartalmaz a termékről, illetve hibaelhárítási tanácsokat tartalmaz. További információkat a Használati útmutatóban (digitális útmutató) találhat. Az útmutatók legújabb változatait megtalálhatja az alábbi weboldalon.

Táto príručka obsahuj základné informácie o vašom výrobku a tipy na riešenie problémov. Ďalšie podrobnosti nájdete v dokumente Používateľská príručka (digitálny návod). Najnovšie verzie príručiek si môžete prevziať z tejto webovej stránky.

Acest ghid include informații de bază despre produsul dumneavoastră și sfaturi privind depanarea. Consultați Ghidul utilizatorului (manual digital) pentru mai multe detalii. Puteți obține cele mai recente versiuni ale ghidurilor de pe următorul website.

מדריך זה כולל מידע בסיסי על אודות המוצר שלך ועצות לפתרון בעיות. למידע נוסף, עיין ב**מדריך למשתמש** (הגרסה הדיגיטלית). תוכל להשיג את הגרסאות העדכניות ביותר של מדריכים מהאתרים הבאים.

Európán kívüli vásárlók számára / Mimo Európy / Pentru exteriorul Europei / מחוץ לאירופה

http://support.epson.net/

Európai vásárlók számára / Pre Európu / Pentru Europa /

http://www.epson.eu/Support

Windows® is a registered trademark of the Microsoft Corporation. Maschinenlärminformations-Verordnung 3. GPSGV: Der höchste Schalldruckpegel beträgt 70 dB(A) oder weniger gemäss EN ISO 7779. Das Gerät ist nicht für die Benutzung im unmittelbaren Gesichtsfeld am Bildschirmarbeitsplatz vorgesehen. Um störende Reflexionen am Bildschirmarbeitsplatz zu vermeiden, darf dieses Produkt nicht im unmittelbaren Gesichtsfeld platziert werden

Обладнання відповідає вимогам Технічного регламенту обмеження використання деяких небезпечних речовин в електричному та електронному обладнанні.

Для пользователей из России срок службы: 3 года.

AEEE Yönetmeliğine Uygundur

Ürünün Sanayi ve Ticaret Bakanlığınca tespit ve ilan edilen kullanma ömrü 5 yıldır.

Tüketicilerin şikayet ve itirazları konusundaki başvuruları tüketici mahkemelerine ve tüketici hakem

- heyetlerine yapılabilir Üretici: SEIKO EPSON CORPORATION
  - 3-5, Owa 3-chome, Suwa-shi, Nagano-ken 392-8502 Japan 81-266-52-3131 Adres: Tel:
- Web: http://www.epson.com/

The contents of this manual and the specifications of this product are subject to change without notice

した

עבור אירופה